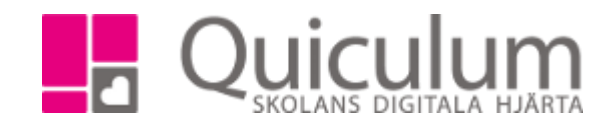

## Lägg till lokal och byta lokal

1. Klicka på den lektion du vill lägga till en lokal för.

## 2. Klicka på kugghjulet och sedan lokal.

| 8  | - Kil <del>z</del> Måndag, 2018-17 | KL, Tisdag, 2018-17                    | KL, Onsdag, 2018-17                  | KL, Torsdag, 2018-17                 | KL, Fredag, 2018-17            |            |                                |
|----|------------------------------------|----------------------------------------|--------------------------------------|--------------------------------------|--------------------------------|------------|--------------------------------|
| 8  |                                    |                                        |                                      | 08:00 - 08:30 🗎<br>Naturkunskan 1bnv |                                |            |                                |
|    |                                    | 08:35 - 09:05                          |                                      | 00.00 00.20                          |                                | REDIGERA   | MOTLÄGG STÄLL IN LEKTION LOKAL |
| 9  | 09:20 - 10:10 Bild 🗎               |                                        |                                      | Engelska 7A                          | 09:10 - 09:40 Biologi<br>1 åk1 | Kurs       | Engelska 7(ENGENG07)           |
|    | Testklass                          |                                        |                                      |                                      |                                | Lokal      |                                |
| 10 |                                    | 10:00 - 10:30 III<br>Naturkunskan 1bny |                                      |                                      |                                | GRUPP E    | ngelska 7A                     |
|    |                                    |                                        |                                      |                                      |                                | Lärare     | Kristin Lind                   |
| 11 | 11:00 - 11:35 Bild 🗎               |                                        |                                      |                                      |                                | Elever     |                                |
|    | Testklass                          | 11:30 - 12:00 💼                        |                                      |                                      |                                | Starttid   | 09:00                          |
| 12 |                                    | Naturkunskan 1bnv                      |                                      |                                      |                                | Längd      | 30                             |
| 12 |                                    |                                        |                                      |                                      | 12:10 - 12:40                  | Veckodag   | Torsdag                        |
|    |                                    |                                        | 12.50 - 13.20 9101                   |                                      | Naturkunskab Ionv              | Period     | 2018-04-26 00:00 - 2018-04-26  |
| 13 |                                    |                                        | Naturkunskan 1bnv                    | 13:05 - 13:35 Ny 🗎                   |                                |            | 00:00                          |
|    |                                    |                                        | 13:20 - 13:50 W<br>Naturkunskap 1bny | lokal Engelska 6 ht17                | 13:20 - 13:50 S101             |            | - 1 47- 74 - 4                 |
| 14 |                                    |                                        |                                      | 13:55 - 14:25 Biolog                 |                                | Kopiera    |                                |
| -  |                                    |                                        |                                      | 1 åk1                                |                                | Valj perio | 1                              |
|    |                                    |                                        |                                      |                                      |                                | KOPIERA Ał | CTIVITETER TILL VALD PERIOD    |
| 15 |                                    |                                        |                                      |                                      | 15:10 - 15:40 S101 🗎           |            |                                |
|    |                                    |                                        |                                      |                                      | Biologi 1 âk2                  |            |                                |

- 3. Välj lokalen och klicka på spara.
- 4. Du har nu schemalagt en lokal för lektionstillfällena.
- 5. Vill du byta lokal på ett lektionstillfälle gör du på samma sätt som ovan och väljer en ny lokal och klickar på spara.
- Endast lediga lokaler är möjliga att välja om inte lokalen har egenskapen "Kan dubbelbokas".

| Svenska 6B        | _         |
|-------------------|-----------|
| Lokalbyte         |           |
| Sv-sal            |           |
| TA BORT LOKAL SPA | RA AVBRYT |
|                   |           |
|                   |           |
|                   |           |

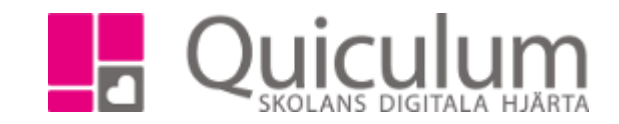

Quiculum AB, S:t Persgatan 22B, 753 29 Uppsala 018-430 09 00, support@quiculum.se Copyright © 2014 Quiculum AB